The email tool in D2L is configured as send-only. **You cannot receive any email messages within D2L**. Students will use your Clarion email for receiving email from students in your courses.

## Sending Email from Your D2L Course

- 1. Log into D2L and enter your course.
- 2. In the Navbar at the top of the page, click the Classlist link under the drop down menu in the Communication tab.

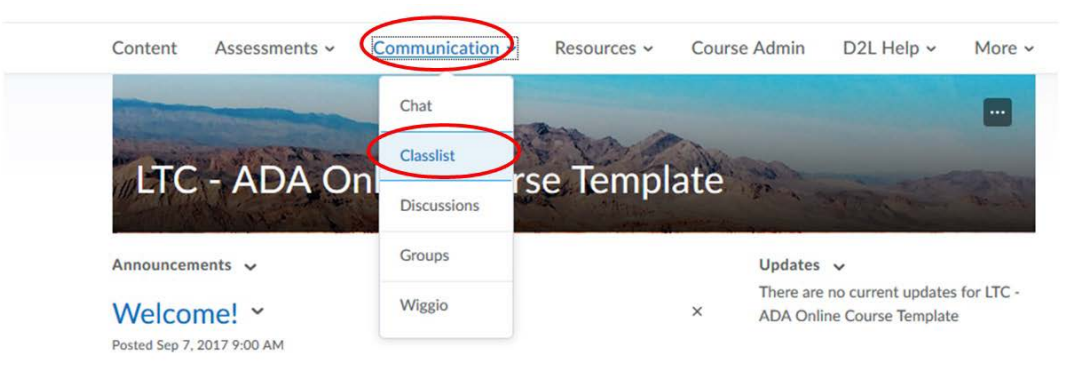

- 3. The Classlist tool will list all the students in your course.
- 4. To email all students in your course, select Email Classlist.

|                                                              |                        | - Al later                           |                                 |                      |                      |  |
|--------------------------------------------------------------|------------------------|--------------------------------------|---------------------------------|----------------------|----------------------|--|
|                                                              |                        | Finance Fire. P. Show Search Options |                                 |                      |                      |  |
|                                                              |                        | Lout Name, First Name                | Deal                            |                      | Last Accessed        |  |
|                                                              |                        | Callander, Kylene                    | K.D.Callander@eagle.clarion.edu | Instructor           | Dec 21, 2017 4:17 PM |  |
|                                                              |                        | Echer, Jollony                       | eicher@clarion.edu              | Instructor           | Dec 13, 2017 4:23 PM |  |
|                                                              | Fleisher, Lyrine       | Maisher@clarlon.edu                  | Instructor                      |                      |                      |  |
| ntent Assessments - Communication - Resources - Course Admin | Fye, Allion +          | A.J.Fye@eagle.clarion.edu            | Instructor                      | Jan 3, 2018 12:52 PM |                      |  |
| lasslist                                                     | 🖨 Print 🥥 Mette        | Gent, Panela                         | gent@clarkes.edu                | Instructor           |                      |  |
|                                                              |                        | Kelly, Deborsh                       | dially@clarion.adu              | Instructor           |                      |  |
| Add Participants 🗸 Enrolment Statistics Email Classifit      | Kawho, Myrna           | kuehn@clarion.edu                    | Instructor                      |                      |                      |  |
|                                                              | Lillarit, Linda        | Bilard@clarion.edu                   | Instructor                      | Dec 31, 2017 8:36 AM |                      |  |
| e sust                                                       | McCollough, John       | jmcculough@clarion.edu               | Instructor                      | Dec 21, 2017 9:29 AM |                      |  |
| P Hide Search Options                                        |                        | O'Donnell, Kathleen                  | kodonsell@clarion.edu           | Instructor           |                      |  |
| Search In                                                    | Schwabenhauer, Paige 🔸 | P.N.Schwabenhauen@wagle.slarion.edu  | Instructor                      | Dec 20, 2017 4:19 PM |                      |  |
| First Name Last Name                                         | Student LTC1           | daugefilic larion edu                | Student                         |                      |                      |  |

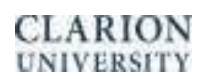

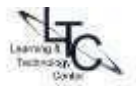

OR

5. To email specific student(s), select the checkbox (es) next to their names, then click the Email icon at the top or bottom of the list.

| 🖬 Ema | ail 🖨 Print 🖪 | Enrollment 🖁 Unenroll    |                                 |            |                      |
|-------|---------------|--------------------------|---------------------------------|------------|----------------------|
|       | Image         | Last Name 🔺 , First Name | Email                           | Role       | Last Accessed        |
|       | P 0           | Callander, Kylene        | K.D.Callander@eagle.clarion.edu | Instructor | Dec 21, 2017 4:17 PM |
|       | 2             | Ficher leffrev 🗸         | eicher@clarion edu              | Instructor | Dec 13 2017 4-23 PM  |

- 6. A new window will pop up. The **BCC**: field will be filled in automatically. Type the **subject** in the subject line, then type your **message** in the box provided.
- 7. The file attachments area now supports drag and drop. You can easily move files to this area for attachment.
- 8. If you want to record an audio message, click the "Record audio" button and allow Flash at the prompt. Recordings can be up to 3 minutes.
- 9. When you are ready, click the **Send** button in the upper left corner to send the email.

| Compose New Message                                                                  |                  |
|--------------------------------------------------------------------------------------|------------------|
| Sout                                                                                 |                  |
|                                                                                      |                  |
| Emails still populated in the BCC.                                                   |                  |
| Bcc AJ,Fye@eagle.clarion.edu <                                                       |                  |
| Subject                                                                              |                  |
| Bedy<br>B φ <sup>0</sup> Ω * Para_ * B I U * Ξ Ξ Ξ * Fort_ * S * E * R * Σ * δ * K Έ |                  |
|                                                                                      |                  |
|                                                                                      | * • • 6. % *     |
| Emails now includes drag and drop attachment features.                               | Prietty Normal 🛩 |
| Drop files here, or click below!                                                     |                  |
| Cancel                                                                               |                  |

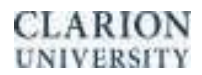

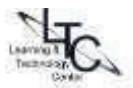